# **Terminating an Employee**

### 1. On final payroll

- a. Remove Standard Hours
  - i. Go to Payroll Employees Modify Existing Employees

| Caselle Connect® 🔹 > Payroll 🔹 > Employees 🔹     |
|--------------------------------------------------|
| Caselle Connect®                                 |
| 🥵 Employees                                      |
| Tasks                                            |
| Calculate Benefit Amounts                        |
| Calculate Leave Time                             |
| <ul> <li>Enter Benefit Adjustments</li> </ul>    |
| <ul> <li>Enter Leave Time Adjustments</li> </ul> |
| <ul> <li>Enter Manual Checks</li> </ul>          |
| <ul> <li>Enter Payroll Checks</li> </ul>         |
| <ul> <li>Enter Supplemental Checks</li> </ul>    |
| <ul> <li>Enter Termination Checks</li> </ul>     |
| <ul> <li>Modify Existing Employees</li> </ul>    |
| <ul> <li>Modify Payroll Checks</li> </ul>        |
| <ul> <li>Setup New Employees</li> </ul>          |
|                                                  |

- ii. Select employee
- iii. Click on Pay Codes tab and click the pencil to edit pay code 1 (may be 1-01 etc) Caselle Connect® -> Payroll -> Employees -> Modify Existing Employees

|   | Caselle Connect®                                               | Modify | Existin | g Employee:              | s 🗵   |                                    |                            |                 |  |                                    |          |
|---|----------------------------------------------------------------|--------|---------|--------------------------|-------|------------------------------------|----------------------------|-----------------|--|------------------------------------|----------|
| 1 | Employee:                                                      |        |         |                          |       |                                    |                            |                 |  |                                    |          |
|   | Employee: 90 - Black, Lane Social Security number: 555-74-3036 |        |         |                          |       |                                    |                            |                 |  |                                    |          |
|   | Employee Positions                                             | Job F  | Pay Co  | <mark>des D</mark> irect | Depos | it Contacts                        | Attachments                | Notes           |  |                                    |          |
|   |                                                                |        |         |                          |       |                                    |                            |                 |  |                                    |          |
|   | Pay Code                                                       |        |         | Employee<br>ARP          |       | Employee<br>Pay Period<br>Amt/Rate | Monthly Pay<br>Periods 1-5 | Employer<br>ARP |  | Employer<br>Pay Period<br>Amt/Rate | Mi<br>Pi |
|   | 1-00 Regular                                                   | GR     |         | 100.0000                 | %Н    | 13.0000                            | ΑΑΑ                        | .0000           |  | .0000                              |          |
|   | 2-00 Overtime                                                  | GO     | )       | 150.0000                 | %Н    | 19.5000                            | ΑΑΑ                        | .0000           |  | .0000                              |          |
|   | 3-00 Vacation                                                  | GR     |         | 100.0000                 | %Н    | 13.0000                            | ΑΑΑ                        | .0000           |  | .0000                              |          |

iv. Click in the Standard Hours field change the amount to zero.

| с | aselle Connect®  | 9 <del>+</del> > Pay | vroll • > Er     | mployees 🔹     | Modify Ex    | isting Employ | ees         |        |                       |        |      |       |   |   |
|---|------------------|----------------------|------------------|----------------|--------------|---------------|-------------|--------|-----------------------|--------|------|-------|---|---|
| ſ | Caselle Connect@ | Mod                  | lify Existing Em | nployees 🗵     |              |               |             |        |                       |        |      |       |   |   |
| 6 | Employee:        |                      |                  |                |              |               |             |        |                       |        | Emp  | loyee |   | ~ |
| h | Employee: 90 -   | Black, Lane          |                  |                |              | Socia         | Security nu | mber:  | 555-74                | -3036  |      |       |   |   |
|   | Employee Posit   | ions Job             | Pay Codes        | Direct Deposi  | t Contacts   | Attachments   | Notes       |        |                       |        |      |       |   |   |
|   | 🖹 📡 🥖 🛛          | 7                    |                  |                |              |               |             |        |                       |        |      |       |   |   |
|   | Pay Co           | de                   | Employee         | Employee Limit | s Employer   | Employer Lim  | its Leave F | Rates  | Genera                | I      |      |       |   |   |
|   | 1-00 Regula      |                      | ARP type         | :              | Hourly       | $\sim$        |             |        | Begin d               | late:  |      |       |   |   |
|   | 2-00 Overtin     | ne                   | Rate:            |                | 100.0000     |               |             |        | End da                | te:    |      |       |   |   |
|   | 3-00 Vacatio     | n                    | Extra am         | ount:          | .00          |               |             |        | Ex                    | dude h | ours |       |   |   |
|   | 4-00 Sick Lea    | ave                  | GL Account:      |                | FF-DD-110    |               |             |        | Monthly period number |        |      |       |   |   |
|   | 7-00 Holiday     |                      |                  |                |              |               |             |        | 1 2                   |        | 3    | 4     | 5 |   |
|   | 8-00 Misc Pa     | у                    | Allocation       | method:        | Lise employe | e allocations |             |        | Α                     | Α      | Α    |       |   |   |
|   | 9-00 Comp 1      | îme                  |                  |                | ose employ   |               |             |        |                       |        |      |       |   |   |
|   | 74-00 Soc Se     | :                    | Calculatio       | on:            |              | -             |             | $\sim$ |                       |        |      |       |   |   |
|   | 75-00 Medica     | re                   | Standard         | hours:         | 80.00        |               |             |        |                       |        |      |       |   |   |
|   | 76-00 FWT        |                      | Exemptio         | ns:            | 0            |               |             |        |                       |        |      |       |   |   |
|   | 77-00 SWT        |                      | Additions        | levenations    |              |               |             |        |                       |        |      |       |   |   |
|   | 85-00 Net Pa     | y                    | Auditiona        | a exemptions:  | v            |               |             |        |                       |        |      |       |   |   |
|   | 00-00 DED A      |                      |                  |                |              |               |             |        |                       |        |      |       |   |   |

- b. Stop accrual of leave balances
  - i. While still on the pay code tab of the employee record, select the first leave pay code assigned to the employee
  - ii. Click the pencil to edit (if not already in edit view)

#### iii. Click on the Leave Rates tab

| Caselle Connect® -> Pay    | vroll • > Employees • > Modify Ex | isting Employees            |                  |                             |
|----------------------------|-----------------------------------|-----------------------------|------------------|-----------------------------|
| Caselle Connect® Mod       | ify Existing Employees 🛛          |                             |                  |                             |
| Employee:                  |                                   |                             | Employee         | ✓ ▲ 18 of:                  |
| Employee: 90 - Black, Lane |                                   | Social Security number:     | 555-74-3036      |                             |
| Employee Positions Job     | Pay Codes Direct Deposit Contacts | Attachments Notes           |                  |                             |
| 🖹 📡 🥖 🝸                    |                                   |                             |                  |                             |
|                            | Employee Employee Limits Employer | Employer Limits Leave Rates | Separal          |                             |
| Pay Code                   | Employee Employee Emilis Employer | Employer Emilis Leave rates |                  |                             |
|                            | Leave Rate                        | Leave Level                 |                  |                             |
| 1-00 Regular               | Vacation - Percentage (302)       |                             | Leave Rate       |                             |
| 2-00 Overtime              |                                   |                             |                  |                             |
| 3-00 Vacation              |                                   |                             | Leave rate:      | Vacation - Percentage (302) |
| 4-00 Sick Leave            |                                   |                             | Leave level:     | Vacation - 6+ years (2) ~   |
| 7-00 Holiday               |                                   |                             |                  |                             |
| 8-00 Misc Pay              |                                   |                             | Next level date: |                             |
| 9-00 Comp Time             |                                   |                             | Pay code leave:  | 105.36                      |
| 74-00 Soc Sec              |                                   |                             | Stop leave tin   | ne accrual                  |
| 75-00 Medicare             |                                   |                             |                  |                             |
| 76-00 FWT                  |                                   |                             |                  |                             |
|                            |                                   |                             |                  |                             |

iv. Check the box to Stop leave time accrual (on the right hand side of the screen)

| à 👔              |                             |   |
|------------------|-----------------------------|---|
| Leave Rate       |                             |   |
| Leave rate:      | Vacation - Percentage (302) |   |
| Leave level:     | Vacation - 6+ years (2)     | ~ |
| Next level date: |                             |   |
| Pay code leave:  | 105.36                      |   |
| Stop leave tin   | ne accrual                  |   |

- v. Repeat for each leave time pay code assigned to the employee
- c. Remove leave balances
  - i. After processing the employees payroll check, print the leave time report to see the remaining leave balance for the employee by going to Payroll – Employees –

### Leave Report

| selle Connect® • > Payroll • > Employees •<br>aselle Connect® |                                                  |
|---------------------------------------------------------------|--------------------------------------------------|
| 🥵 Employees                                                   |                                                  |
| Tasks                                                         | Related Reports                                  |
| Calculate Benefit Amounts                                     | Benefits Register - Detail                       |
| Calculate Leave Time                                          | <ul> <li>Benefits Register - Summary</li> </ul>  |
| <ul> <li>Enter Benefit Adjustments</li> </ul>                 | Check Register                                   |
| Enter Leave Time Adjustments                                  | Custom Forms/Letters                             |
| Enter Manual Checks                                           | <ul> <li>Employee Compensation Report</li> </ul> |
| Enter Payroll Checks                                          | <ul> <li>Employee List</li> </ul>                |
| Enter Supplemental Checks                                     | Employee Tax Summary                             |
| Enter Termination Checks                                      | Leave Register                                   |
| <ul> <li>Modify Existing Employees</li> </ul>                 | Leave Report                                     |
| Modify Payroll Checks                                         | <ul> <li>Pay Code Transaction Report</li> </ul>  |

Setup New Employees

\_

-

-

- Pay Schedules Report
- Payroll Checks
- Payroll History
- Davroll Dralict Workshaat

ii. Go to Payroll - Employees - Enter Leave Time Adjustment

| cuscile connect in a provide a comproyees                      |
|----------------------------------------------------------------|
| Caselle Connect®                                               |
| 🕵 Employees                                                    |
| Tasks                                                          |
| Calculate Benefit Amounts                                      |
| Calculate Leave Time                                           |
| <ul> <li>Enter Benefit Adjustments</li> </ul>                  |
| <ul> <li>Enter Leave Time Adjustments</li> </ul>               |
| <ul> <li>Enter Manual Checks</li> </ul>                        |
| <ul> <li>Enter Payroll Checks</li> </ul>                       |
| <ul> <li>Enter Supplemental Checks</li> </ul>                  |
| <ul> <li>Enter Termination Checks</li> </ul>                   |
| <ul> <li>Modify Existing Employees</li> </ul>                  |
| <ul> <li>Modify Payroll Checks</li> </ul>                      |
| <ul> <li>Setup New Employees</li> </ul>                        |
| Enter the employee (name or i<br>as a negative amount to remov |

iii. Enter the employee (name or number), the leave time pay code and the hours as a negative amount to remove any remaining balances

| 1 | Laselle Connecto    | r > Payroll + >     | cinpioyees *  | > Enter Leave Times | Aujustinents |
|---|---------------------|---------------------|---------------|---------------------|--------------|
| ( | Caselle Connect®    | Enter Leave Tim     | e Adjustments |                     |              |
|   | Current pay period: | 12/27/2018 - 1/9/20 | 19            | Period number:      | 2            |
|   | Reference number:   | 1                   |               |                     |              |
|   | Employee:           | I                   |               |                     | -            |
|   | Pay code:           | <b>•</b>            |               |                     |              |
|   | Hours:              | 0                   |               |                     |              |
|   | Leave transactions: |                     |               |                     |              |
|   | Reference Number    | Employee Number     |               | Name                | Pay Code     |
|   |                     |                     |               |                     |              |
|   |                     |                     |               |                     |              |
|   |                     |                     |               |                     |              |

- iv. Repeat for each leave time balance the employee has
- 2. After the final payroll for the employee
  - a. Record the termination date

i. Go to Payroll - Employees - Modify Existing Employees

| Cas | ;elle Connect® 🛛                              |
|-----|-----------------------------------------------|
|     | 🥵 Employees                                   |
|     | Tasks                                         |
|     | Calculate Benefit Amounts                     |
|     | Calculate Leave Time                          |
|     | Enter Benefit Adjustments                     |
|     | Enter Leave Time Adjustments                  |
|     | Enter Manual Checks                           |
|     | Enter Payroll Checks                          |
|     | <ul> <li>Enter Supplemental Checks</li> </ul> |
|     | Enter Termination Checks                      |
|     | <ul> <li>Modify Existing Employees</li> </ul> |
|     | <ul> <li>Modify Payroll Checks</li> </ul>     |
|     | <ul> <li>Setup New Employees</li> </ul>       |

iii. Click on Job tab and enter the termination date (the last day worked by the employee/last day of employment). Do NOT enter a termination date on the positon tab unless the employee is still employed but changing positions.

| Caselle Connect® 👻                                                                                                 | > Payr                 | oll <del>•</del> > Em                   | nployees 👻 >                            | Modify Ex   | isting Employ | ees   |                                                                |          |  |  |
|----------------------------------------------------------------------------------------------------|------------------------|-----------------------------------------|-----------------------------------------|-------------|---------------|-------|----------------------------------------------------------------|----------|--|--|
| Caselle Connect®                                                                                                   | Modif                  | y Existing Emp                          | oloyees 🔟                               |             |               |       |                                                                |          |  |  |
| Employee:                                                                                                    |                        |                                         |                                         |             |               |       |                                                                | Employee |  |  |
| Employee: 90 - Black, Lane                                                                                         |                        |                                         | Social Security number: 555-74-3036     |             |               |       |                                                                |          |  |  |
| Employee Positions                                                                                                 | Employee Positions Job |                                         | Direct Deposit                          | Contacts    | Attachments   | Notes |                                                                |          |  |  |
| Job State Unemp                                                                                                    | oloyment               | Retirement                              | :                                       |             |               |       |                                                                |          |  |  |
| Work state:<br>Hire date:<br>Additional years of service:<br>Start date:<br>Anniversary date:<br>Termination date: |                        | WI ~ 1<br>06/10/2000<br>0<br>06/10/2000 | Wisconsin<br>5 H<br>Years<br>5 H<br>5 H | of service: | 12            |       | Include on W-2 Form Statutory Retirement plan Third party sick | n        |  |  |
| Payroll type:                                                                                                    |                        | Hourly                                  |                                         | $\sim$      |               |       |                                                                |          |  |  |
| Job class:                                                                                                    |                        | Staff                                   |                                         | $\sim$      |               |       |                                                                |          |  |  |
| Status:                                                                                                    |                        | Full-Time                               |                                         | $\sim$      |               |       |                                                                |          |  |  |

b. Record a termination reason

i. While still in Modify Existing Employees, click on the Notes tab for the employee being terminated

| Cas | aselle Connect® → > Payroll → > Employees → > Modify Existing Employees |            |        |                |                |          |                         |             |          |     |      |        |            |
|-----|-------------------------------------------------------------------------|------------|--------|----------------|----------------|----------|-------------------------|-------------|----------|-----|------|--------|------------|
| Ca  | selle Cor                                                               | nnect®     | Modi   | fy Existing Em | ployees 🔯      |          |                         |             |          |     |      |        | -          |
| Em  | oloyee:                                                                 |            |        |                |                |          |                         |             | Employee | ~ 🚺 | 4 18 | of 26  |            |
| Em  | oloyee:                                                                 | 90 - Black | , Lane |                |                |          | Social Security number: | 555-74-3036 |          |     |      |        | Terminated |
| Em  | ployee                                                                  | Positions  | Job    | Pay Codes      | Direct Deposit | Contacts | Attachments Notes       |             |          |     |      |        |            |
| 1   | lotes:                                                                  |            |        |                |                |          |                         |             |          |     |      |        |            |
|     |                                                                         |            |        |                |                |          |                         |             |          |     |      | $\sim$ |            |
|     |                                                                         |            |        |                |                |          |                         |             |          |     |      |        |            |
|     |                                                                         |            |        |                |                |          |                         |             |          |     |      |        |            |

- ii. Enter a termination reason. Common examples include retired, quit, but you can be as descriptive as your organization feels appropriate.
- 3. Terminate access within the software for the employee (if applicable)
  - a. Go to System Management Security Setup/Modify User Rights

|      | Caselle Connect® + > S               | ystem Management 🔹 > Security 👻                            |
|------|--------------------------------------|------------------------------------------------------------|
|      | Caselle Connect® 🔯                   |                                                            |
|      | Sec                                  | urity                                                      |
|      | Tasks                                |                                                            |
|      | Modify Security S                    | Settings                                                   |
|      | <ul> <li>Setup/Modify Gro</li> </ul> | oup Rights                                                 |
|      | <ul> <li>Setup/Modify Us</li> </ul>  | er Rights                                                  |
|      | <ul> <li>View Active Wor</li> </ul>  | kstations                                                  |
|      | <ul> <li>View Application</li> </ul> | Licenses                                                   |
|      | <ul> <li>Setup/Modify Th</li> </ul>  | Ird Party Access                                           |
| b. S | Select the user by s                 | searching by the employee name                             |
| С    | aselle Connect® 🔹 > Sy               | /stem Management + > Security + > Setup/Modify User Rights |
| ſ    | Caselle Connect®                     | tup/Modify User Rights                                     |
|      | User:                                |                                                            |
| _    |                                      |                                                            |
| c. L | Incheck the box fo                   | r Activate user and Check the box for Lock login           |
|      | User Databases                       | Notes                                                      |
|      |                                      |                                                            |
|      | User ID:                             | Lane I                                                     |
|      | Name:                                | Lane Black                                                 |
|      | Network user ID:                     | lblack                                                     |
|      | Password:                            | Change                                                     |
|      | Require user to                      | change their password at login                             |
|      | Activate user                        | Lock login                                                 |
|      | Notify user if pr                    | ogram updates are available                                |

4. Change employee status in miPayOnline to Read Only

700m -

a. Log into your miPayOnline account and go to the Administration - Employee Menu

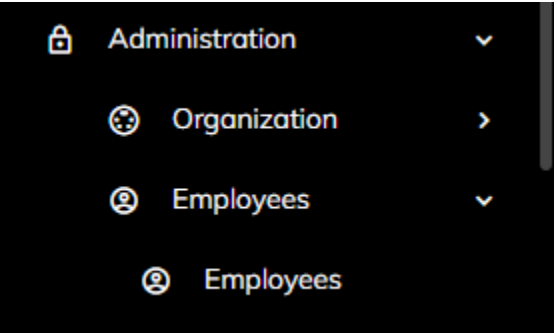

b. Select the terminated employee , click on the employee name (single click)

|    | Name <del>-</del> |  |  |  |  |  |
|----|-------------------|--|--|--|--|--|
| Q  | ⊂ slade           |  |  |  |  |  |
| 35 | Slade, Randy L    |  |  |  |  |  |

c. Check the box to mark the employee as Read Only

| Edit Employ                                 | ree                        |           |           |      |
|---------------------------------------------|----------------------------|-----------|-----------|------|
| Standard Pay Pe<br>0                        | eriod Hours                |           |           |      |
| Time Entry [                                | Days                       |           |           |      |
| Time Off Cale<br>#184D5D                    | ndar Color                 |           |           |      |
| Other                                       |                            |           |           |      |
| ☐ Site Adm<br>☐ Read On                     | inistrator<br>ly           |           |           |      |
| Templates<br>Time Off Templo<br>Jacob Smith | <sub>ite</sub><br>Template |           |           |      |
| Time Entry 1                                | -<br>emplate               |           |           |      |
| Work Days                                   | of Week                    |           |           |      |
| MONDAY                                      | TUESDAY                    | WEDNESDAY | THURSDAY  | FRID |
|                                             |                            | ,         |           |      |
| SAVE                                        | CANCEL                     |           | EE ACCESS |      |

d. Remove Time Off and Time Entry templates.

- 5. Change the employee password in miViewPoint
- 6. Notify <a href="mailto:support@civicsystems.com">support@civicsystems.com</a> that the employee is no longer active for support/remote hosting.

## Common issues regarding changes to an employee status

## (other than termination)

1. Change in employee pay frequency.

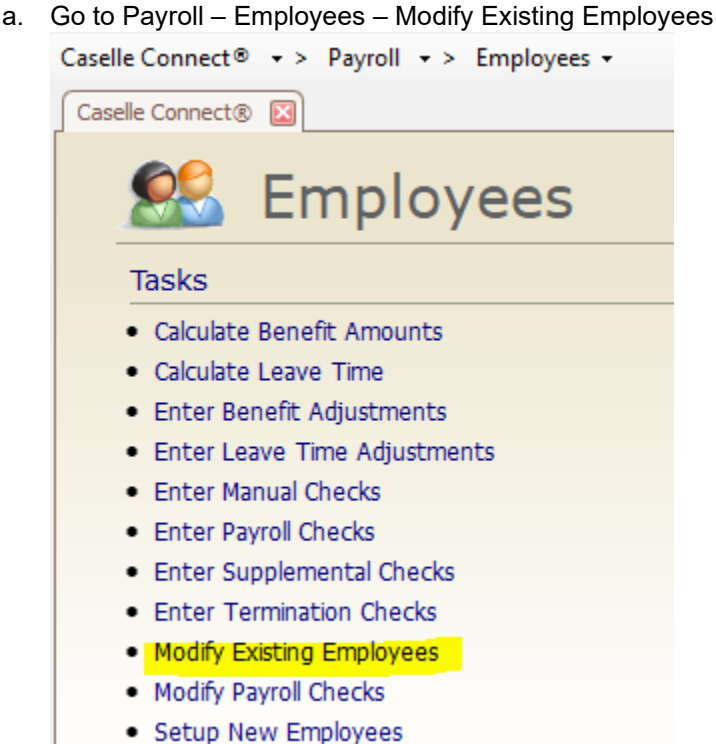

b. Select employee

c. Click on Positions tab and Wage sub tab

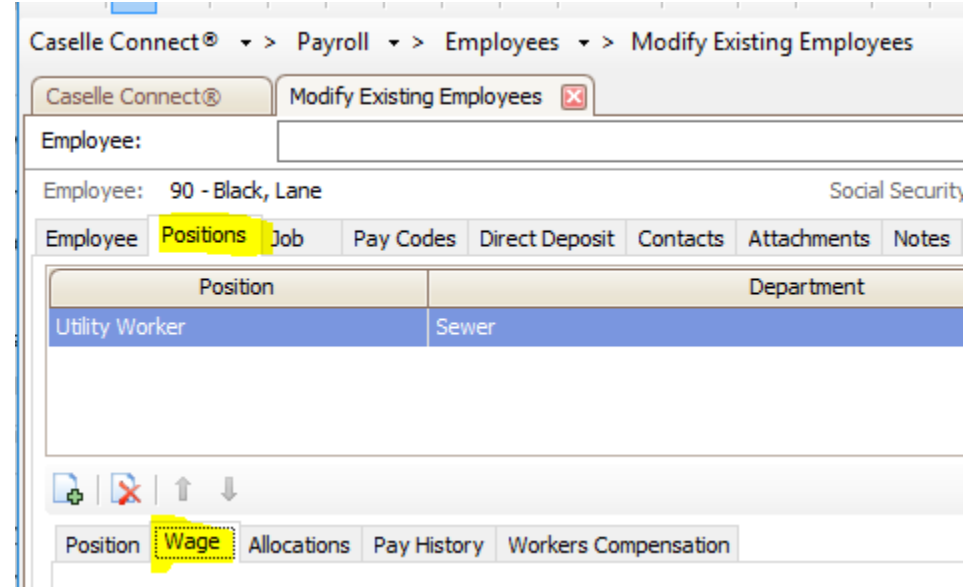

d. Change the Pay Period Frequency to the new appropriate frequency. This is very important as it controls the tax calculation for the employee

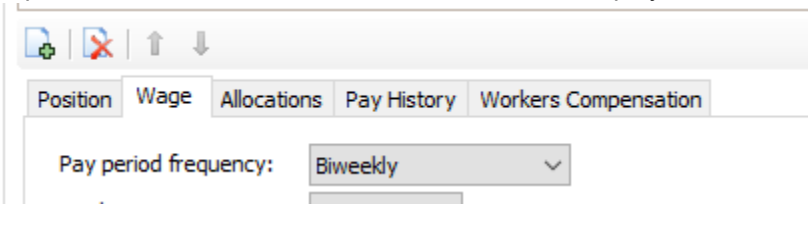

2. Ending a Pay Code for an employee. If an employee will no longer be earning or having a deduction/benefit made on a specific pay code, it should be terminated.

a. Go to Payroll - Employees - Modify Existing Employees

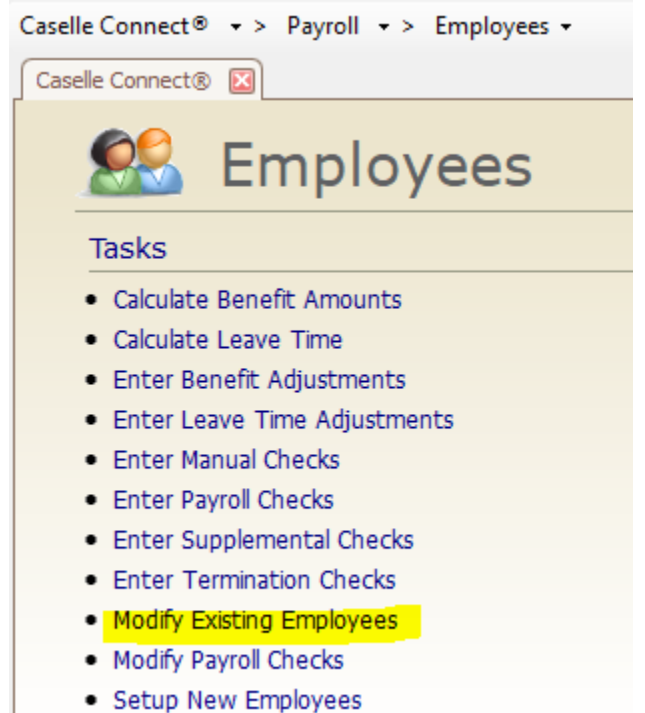

#### b. Select employee

c. Click on Pay Codes tab and click the pencil to edit pay code Caselle Connect® • > Payroll • > Employees • > Modify Existing Employees

|                                                                | i<br>ac eas |                 |       |                        |                            |                 |     |                        |                            |  |  |
|----------------------------------------------------------------|-------------|-----------------|-------|------------------------|----------------------------|-----------------|-----|------------------------|----------------------------|--|--|
| Caselle Connect® Mo                                            | dify Exist  | ing Employee    | s 🔛   |                        |                            |                 |     |                        |                            |  |  |
| Employee:                                                      |             |                 |       |                        |                            |                 |     |                        | Employee                   |  |  |
| Employee: 90 - Black, Lane Social Security number: 555-74-3036 |             |                 |       |                        |                            |                 |     |                        |                            |  |  |
| Employee Positions Job                                         | Pay C       | Codes Direct    | Depos | sit Contacts           | Attachments                | Notes           |     |                        |                            |  |  |
|                                                                |             |                 |       |                        |                            |                 |     |                        |                            |  |  |
|                                                                |             |                 |       |                        |                            |                 |     |                        |                            |  |  |
| Pay Code                                                       |             | Employee<br>ARP |       | Pay Period<br>Amt/Rate | Monthly Pay<br>Periods 1-5 | Employer<br>ARP |     | Pay Period<br>Amt/Rate | Monthly Pay<br>Periods 1-5 |  |  |
| 1-00 Regular                                                   | GR          | 100.0000        | %Н    | 13.0000                | ΑΑΑ                        | .0000           |     | .0000                  |                            |  |  |
| 2-00 Overtime                                                  | GO          | 150.0000        | %Н    | 19.5000                | ΑΑΑ                        | .0000           |     | .0000                  |                            |  |  |
| 3-00 Vacation                                                  | GR          | 100.0000        | %Н    | 13.0000                | ΑΑΑ                        | .0000           |     | .0000                  |                            |  |  |
| 4-00 Sick Leave                                                | GR          | 100.0000        | %Н    | 13.0000                | ΑΑΑ                        | .0000           |     | .0000                  |                            |  |  |
| 7-00 Holiday                                                   | GR          | 100.0000        | %Н    | 13.0000                | ΑΑΑ                        | .0000           |     | .0000                  |                            |  |  |
| 8-00 Misc Pay                                                  | GM          | .0000           | \$A   | .0000                  | ΑΑΑ                        | .0000           |     | .0000                  |                            |  |  |
| 9-00 Comp Time                                                 | GR          | 100.0000        | %Н    | 13.0000                | ΑΑΑ                        | .0000           |     | .0000                  |                            |  |  |
| 74-00 Soc Sec                                                  | SS          | -6.2000         | %A    | -5.2390                | A A A A A                  | 6.2000          | %A  | 5.2390                 | AAAAA                      |  |  |
| 75-00 Medicare                                                 | MD          | -1.4500         | %A    | -1.2253                | A A A A A                  | 1.4500          | %A  | 1.2253                 | <b>A A A A</b> A           |  |  |
| 76-00 FWT                                                      | FW          | .0000           | CA    | .0000                  | A A A A A                  | .0000           |     | .0000                  |                            |  |  |
| 77-00 SWT                                                      | SW          | .0000           | CA    | .0000                  | A A A A A                  | .0000           |     | .0000                  |                            |  |  |
| 85-00 Net Pay                                                  | N           | .0000           | \$A   | .0000                  | A A A A A                  | .0000           |     | .0000                  |                            |  |  |
| 90-00 PERA                                                     | I           | .0000           |       | .0000                  |                            | 8.6900          | %A  | 7.3431                 | A A A A A                  |  |  |
| 91-00 Health                                                   | Ι           | .0000           |       | .0000                  |                            | 554.6000        | \$A | 554.6000               | A                          |  |  |
| 92-00 LTD Ins                                                  | Ι           | .0000           |       | .0000                  |                            | .6000           | %A  | .5070                  | A A A A A                  |  |  |
| 98-00 SUTA                                                     | SU          | .0000           |       | .0000                  |                            | .3700           | %A  | .3127                  | AAAAA                      |  |  |
| 99-00 Wrk Comp                                                 | WC          | .0000           |       | .0000                  |                            | .0000           | %A  | .0000                  | A A A A A                  |  |  |

d. Enter an End date on the employee or employer tab as appropriate. The end date MUST be at least 1 day after the check issue date the pay code was used on last.

For example, if health insurance was last withheld/calculated for the employee on the 4/13/19 payroll and the check issue date of that payroll is 4/19/19, the end date must be 4/20/19 or later. This date may need to be recorded on both the employee and employer tabs of the pay code.

| E | mployee | Positions  | Job | Pay Codes   | Direct De  | oosit  | Contacts    | Attachments  | Note  | es         |         |          |         |         |        |   |
|---|---------|------------|-----|-------------|------------|--------|-------------|--------------|-------|------------|---------|----------|---------|---------|--------|---|
|   | n 💊 🤉   | 0 T        |     |             |            |        |             |              |       |            |         |          |         |         |        |   |
|   |         | Pay Code   |     | Employee    | Employee I | limits | Employer    | Employer Lim | its L | eave Rates | Genera  | I        |         |         |        |   |
|   |         | ay code    |     | ARP type    |            | Amou   | int         | ~            |       |            | Begin d | late:    |         |         |        | a |
|   | 1-00 F  | Regular    |     | And type    |            | Amou   |             |              |       |            | begint  | in the l |         |         |        | 1 |
|   | 2-00 0  | Overtime   |     | Amount:     |            | 554.6  | 50          |              |       |            | End da  | te:      |         |         |        |   |
|   | 3-00 \  | /acation   |     | Extra amo   | ount:      | .00    |             |              |       |            | Cal     | culate   | on unp  | oaid er | nploye | e |
|   | 4-00 5  | Sick Leave |     | Debit acc   | ount:      | FF-DD  | 0-130       |              |       | -          | Mont    | hly per  | riod nu | mbers   |        |   |
|   | 7-00 H  | Holiday    |     |             |            | Partia |             |              |       |            | 1       | 2        | 3       | 4       | 5      |   |
|   | 8-00 N  | Misc Pay   |     | Creditac    | ount:      | 02-22  | 2600        |              |       |            | A       |          |         |         |        |   |
|   | 9-00 0  | Comp Time  |     | Ci cuit act | Louire.    | 02 22  |             |              |       |            |         |          |         |         |        |   |
|   | 74-00 5 | Soc Sec    |     |             |            | Healt  | h Insuranci | e Payable    |       |            | Comme   | ents:    |         |         |        |   |
|   | 75-00 N | Medicare   |     | Allocation  | method:    | Use t  | ransaction  | s v          |       |            |         |          |         |         |        |   |
|   | 76-00 F | =WT        |     | Calculatio  | n:         |        |             |              |       | $\sim$     |         |          |         |         |        |   |
|   | 77-00 5 | SWT        |     | Modifier:   |            | 100.0  | 00          |              |       |            |         |          |         |         |        |   |
|   | 85-00 N | Vet Pay    |     |             |            |        |             |              |       |            |         |          |         |         |        |   |
|   | 90-00 F | PERA       |     |             |            |        |             |              |       |            |         |          |         |         |        |   |
|   | 91-00 H | Health     |     |             |            |        |             |              |       |            |         |          |         |         |        |   |
|   | 92-00 L | TD Ins     |     |             |            |        |             |              |       |            |         |          |         |         |        |   |
|   | 98-00 5 | SUTA       |     |             |            |        |             |              |       |            |         |          |         |         |        |   |
|   | 99-00 \ | Wrk Comp   |     |             |            |        |             |              |       |            |         |          |         |         |        |   |

- 3. Starting a Pay Code for an employee. If an employee will begin be a new earning/deduction/benefit, it may require a begin date. The most common reason for a begin date on a pay code is if an existing employee becomes eligible for retirement or social security/medicare at a time other than upon hire. A begin date will allow the system to accurately calculate the wage that are subject to retirement/social security/medicare.
  - a. Go to Payroll Employees Modify Existing Employees

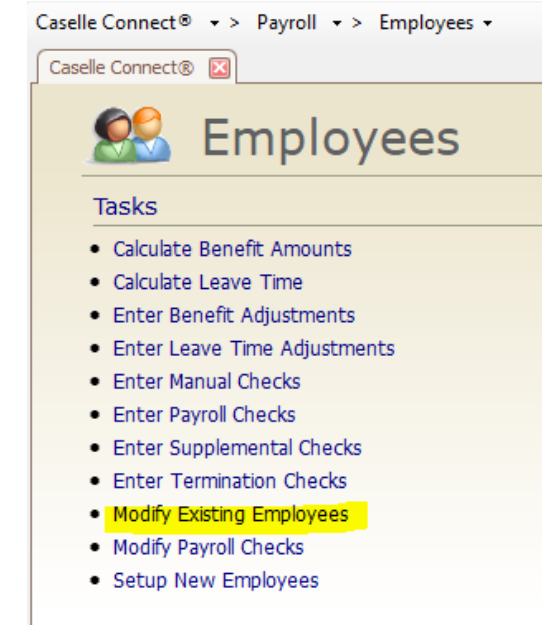

b. Select employee

c. Click on Pay Codes tab and click the pencil to edit pay code (assumes you have already added it to the employee)

| diselle connector       | Modify Ex | cisting Em | pioyee        | s 🔟 [ |                                    |                    |            |                 |       |                                    |                    |           |
|-------------------------|-----------|------------|---------------|-------|------------------------------------|--------------------|------------|-----------------|-------|------------------------------------|--------------------|-----------|
| Employee:               |           |            |               |       |                                    |                    |            |                 |       |                                    | Emplo              | yee       |
| Employee: 90 - Black, L | ane.      |            |               |       |                                    |                    | Socia      | al Security nu  | mber: | 555-74-303                         | 5                  |           |
| Employee Positions Jo   | ob Pa     | y Codes    | Direct        | Depos | sit Contacts                       | Attachm            | nents      | Notes           |       |                                    |                    |           |
| 🖻 💊 🖉 🗖                 |           |            |               |       |                                    |                    |            |                 |       |                                    |                    |           |
| Pay Code                |           | Emp<br>A   | oloyee<br>ARP |       | Employee<br>Pay Period<br>Amt/Rate | Monthly<br>Periods | Pay<br>1-5 | Employer<br>ARP |       | Employer<br>Pay Period<br>Amt/Rate | Monthly<br>Periods | Pa<br>1-5 |
| 1-00 Regular            | GR        | 100        | 0.0000        | %Н    | 13.0000                            | ΑΑΑ                |            | .0000           |       | .0000                              |                    |           |
| 2-00 Overtime           | GO        | 150        | 0.0000        | %Н    | 19.5000                            | ΑΑΑ                |            | .0000           |       | .0000                              |                    |           |
| 3-00 Vacation           | GR        | 100        | 0.0000        | %Н    | 13.0000                            | ΑΑΑ                |            | .0000           |       | .0000                              |                    |           |
| 4-00 Sick Leave         | GR        | 100        | 0.0000        | %Н    | 13.0000                            | ΑΑΑ                |            | .0000           |       | .0000                              |                    |           |
| 7-00 Holiday            | GR        | 100        | 0.0000        | %Н    | 13.0000                            | ΑΑΑ                |            | .0000           |       | .0000                              |                    |           |
| 8-00 Misc Pay           | GM        |            | .0000         | \$A   | .0000                              | ΑΑΑ                |            | .0000           |       | .0000                              |                    |           |
| 9-00 Comp Time          | GR        | 100        | 0.0000        | %Н    | 13.0000                            | ΑΑΑ                |            | .0000           |       | .0000                              |                    |           |
| 74-00 Soc Sec           | SS        | -6         | 5.2000        | %A    | -5.2390                            | A A A A            | A          | 6.2000          | %A    | 5.2390                             | A A A A            | A #       |
| 75-00 Medicare          | MD        | -1         | 1.4500        | %A    | -1.2253                            | A A A A            | A          | 1.4500          | %A    | 1.2253                             | A A A A            | A #       |
| 76-00 FWT               | FW        |            | .0000         | CA    | .0000                              | A A A A            | A          | .0000           |       | .0000                              |                    |           |
| 77-00 SWT               | SW        |            | .0000         | CA    | .0000                              | A A A A            | A          | .0000           |       | .0000                              |                    |           |
| 85-00 Net Pay           | N         |            | .0000         | \$A   | .0000                              | A A A A            | A          | .0000           |       | .0000                              |                    |           |
| 90-00 PERA              | Ι         |            | .0000         |       | .0000                              |                    |            | 8.6900          | %A    | 7.3431                             | A A A A            | A         |
| 91-00 Health            | Ι         |            | .0000         |       | .0000                              |                    |            | 554.6000        | \$A   | 554.6000                           | A                  |           |
| 92-00 LTD Ins           | I         |            | .0000         |       | .0000                              |                    |            | .6000           | %A    | .5070                              | AAAA               | A         |
| 98-00 SUTA              | SU        |            | .0000         |       | .0000                              |                    |            | .3700           | %A    | .3127                              | A A A A            | A A       |
| 99-00 Wrk Comp          | WC        |            | .0000         |       | .0000                              |                    |            | .0000           | %A    | .0000                              |                    | A         |

d. Enter a Begin date on the employee or employer tab as appropriate. The begin date should be the date the employee became eligible but MUST be at least 1 day after the last check issue date in which the employee was not eligible. For example, an employee became eligible for retirement starting on the 4/14/19 payroll. The prior payroll eneded on 4/13/19 payroll and the check issue date of that payroll was 4/19/19, the begin date must be 4/20/19 or later. This date may need to be recorded on both the employee

### and employer tabs of the pay code.

| Caselle Connect® -> Pa     | yroll • > Employees         | - > Modify Exi   | sting Employee  | s               |              |                   |          |
|----------------------------|-----------------------------|------------------|-----------------|-----------------|--------------|-------------------|----------|
| Caselle Connect® Moo       | dify Existing Employees 🛽 🛽 | 3                |                 |                 |              |                   |          |
| Employee:                  |                             |                  |                 |                 |              | Employee          |          |
| Employee: 90 - Black, Lane |                             |                  | Social S        | ecurity number: | 555-74-3036  |                   |          |
| Employee Positions Job     | Pay Codes Direct Dep        | osit Contacts    | Attachments N   | lotes           |              |                   |          |
|                            |                             |                  |                 |                 |              |                   |          |
|                            | Π                           |                  |                 |                 |              |                   |          |
| Pay Code                   | Employee Employee L         | imits Employer   | Employer Limits | Leave Rates     | General      |                   |          |
|                            | ARP type:                   | Percent of amou  | nt V Co         | pov to employee | Begin date:  | 04/20/2019        | 1        |
| 1-00 Regular               |                             |                  |                 |                 |              |                   | <u>1</u> |
| 2-00 Overtime              | Percentage:                 | 8.6900 %         |                 |                 | End date:    |                   | 1        |
| 3-00 Vacation              | Extra amount:               | .00              |                 |                 | Calculate    | on unpaid employe | e        |
| 4-00 Sick Leave            | Debit account:              | FF-DD-130        |                 | <b>•</b>        | -Monthly per | riod numbers      |          |
| 7-00 Holiday               |                             | Partial Account  |                 |                 | 1 2          | 3 4 5             |          |
| 8-00 Misc Pay              | Condition marks             |                  |                 |                 | AA           | AAA               |          |
| 9-00 Comp Time             | Credit account:             | 02-22500         |                 |                 |              |                   |          |
| 74-00 Soc Sec              |                             | Retirement Paya  | ble             |                 | Comments:    |                   |          |
| 75-00 Medicare             | Allocation method:          | Use transactions | ~               |                 |              |                   |          |
| 76-00 FWT                  | Calculation:                |                  |                 | $\sim$          |              |                   |          |
| 77-00 SWT                  | Modifier                    | 100.00           |                 |                 |              |                   |          |
| 85-00 Net Pay              | riodiner                    | 100.00           |                 |                 |              |                   |          |
| 90-00 PERA                 |                             |                  |                 |                 |              |                   |          |
| 91-00 Health               |                             |                  |                 |                 |              |                   |          |
| 92-00 LTD Ins              |                             |                  |                 |                 |              |                   |          |
| 98-00 SUTA                 |                             |                  |                 |                 |              |                   |          |
| 99-00 Wrk Comp             |                             |                  |                 |                 |              |                   |          |